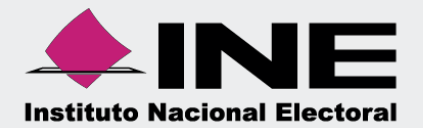

# Sistema Integral de Fiscalización (SIF)

# Guía Auditor Externo

Unidad Técnica de Fiscalización

Nota: La información contenida en las imágenes de esta guía, es ilustrativa, por lo que los datos utilizados son ficticios y no representan la identidad de ninguna persona.

## Módulo de Administración de Usuarios.

Guía para generar un usuario Auditor Externo, para consultar y modificar las operaciones asignadas.

#### Consideraciones Generales.

- Fundamento legal: Artículos 78, numeral 1 de la Ley General de Partidos Políticos y 235, numeral 2 del Reglamento de Fiscalización.
- El usuario con rol Responsable de Finanzas es el único usuario que puede dar de alta a un Auditor Externo.
- No podrá ser la persona que funge como el Responsable de Finanzas del partido político.
- El Auditor Externo debe contar con su e.firma vigente.
- La creación del usuario de Auditor Externo podrá ser efectuada por cualquier Sujeto Obligado, sin embargo, cuando ha sido generada la cuenta, los otros Sujetos Obligados no deberán registrar nuevamente el usuario, sino realizar el procedimiento para la asignación de la contabilidad.
- El Auditor Externo no estará ligado a un sujeto obligado, por lo tanto, podrá tener asignadas contabilidades de diversos Sujetos Obligados tanto nacionales como locales.
- Solamente podrá asignarse un usuario Auditor Externo por contabilidad.
- Una vez realizada la presentación del informe se sugiere realizar la desvinculación de la contabilidad o contabilidades.
- No será necesario que este usuario certifique las modificaciones que se realicen con motivo de los requerimientos que emita la autoridad durante la revisión, salvo que la autoridad así lo determine.

#### Previamente a la captura, debes contar con la siguiente información:

- ✓ CURP\*
- ✓ RFC\*
- Nombre completo\*
- Correo electrónico\*

A continuación, se muestra el procedimiento para su generación:

## 1 Ingreso al SIF.

Ingresa a la página www.ine.mx.

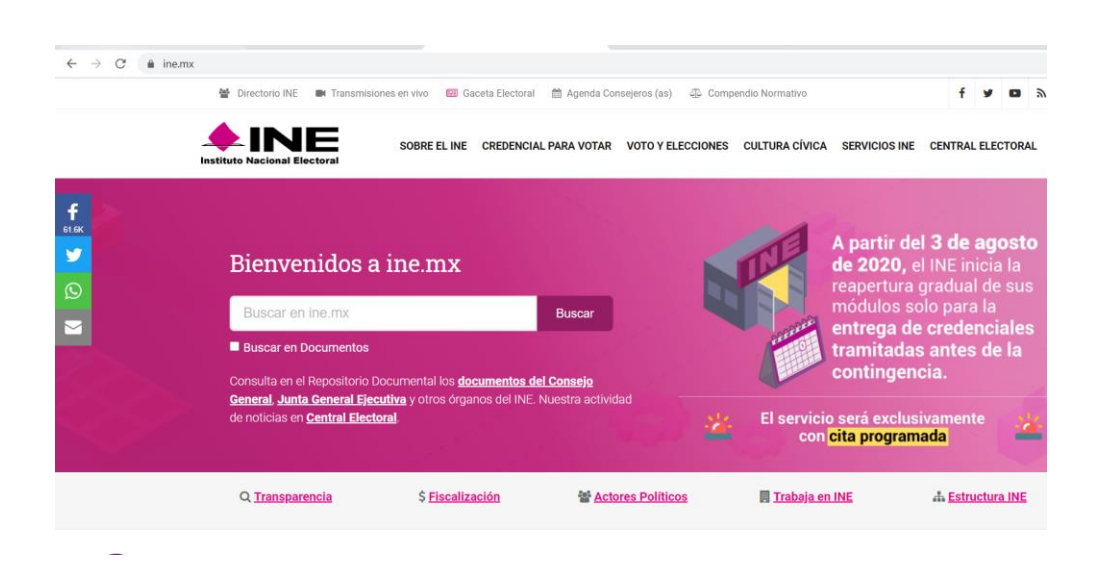

Selecciona el menú denominado Fiscalización.

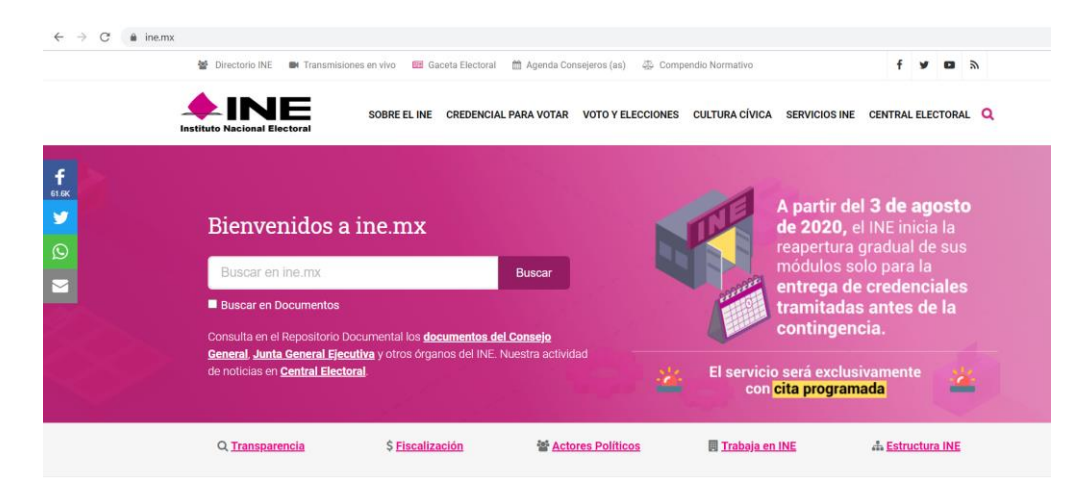

En la siguiente sección da clic en Sistemas de Fiscalización.

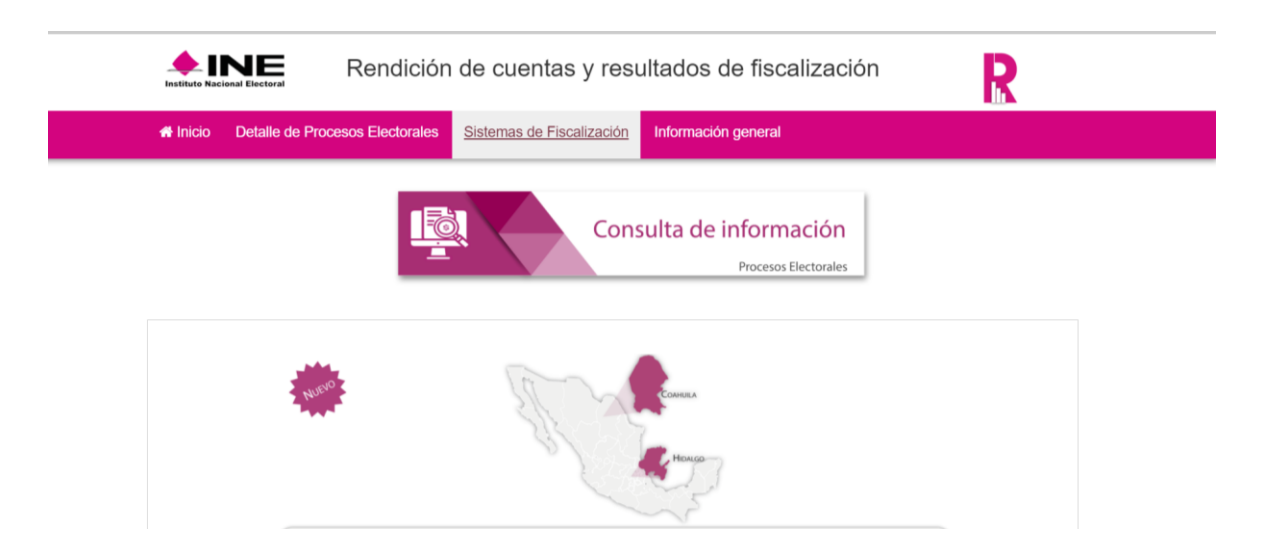

Posteriormente selecciona Sistema Integral de Fiscalización 4.0.

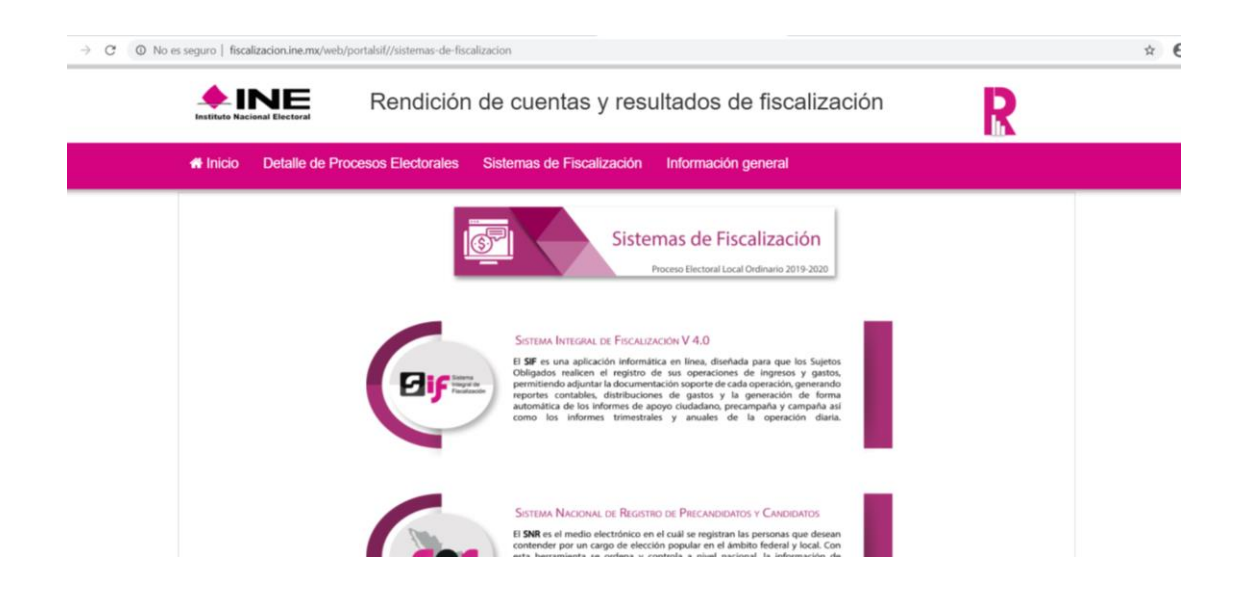

Ingresa tu usuario y contraseña de Responsable de Finanzas, que te fueron proporcionados previamente al correo electrónico que registraste para tal efecto:

| Sistema Integral de Fiscalización<br>Recordatorio | Genera el Cierre Anual<br>del ejercicio antes de<br>realizar la Presentación<br>de tu Informe Anual<br>2019.                              | Description   Description Description Descr |
|---------------------------------------------------|----------------------------------------------------------------------------------------------------|----------------------------------------------------------------------------------------------------|
|                                                   | Compatibilidad óptima con Google Chrome.<br>Devechos Reservados, invituto Nacional Electoral.<br>Unidad Técnica de Fiscalización SIF V5.0 |                                                                                                    |

# 2 Generación del usuario Auditor Externo.

<page-header><page-header><page-header><image><image><image><image><image><image><complex-block>

Una vez que has ingresado al sistema, debes dar clic en el módulo Administración.

Posteriormente, selecciona Gasto Ordinario y oprime el botón Seleccionar.

| Para comenyar a trabaiar as nacesario que selecciones un proneso electoral  |  |             |
|-----------------------------------------------------------------------------|--|-------------|
| Para comenzar a trabajar es necesario que selecciones un proceso electoral. |  |             |
| Proceso:<br>© Gasto Ordinario<br>O Precampaña<br>O Campaña                  |  | Seleccionar |
|                                                                             |  |             |
|                                                                             |  |             |
|                                                                             |  |             |
|                                                                             |  |             |

Nota: La información contenida en las imágenes de esta guía, es ilustrativa, por lo que los datos utilizados son ficticios y no representan la identidad de ninguna persona.

Dentro del módulo Administración de Usuarios, selecciona el submódulo Usuarios.

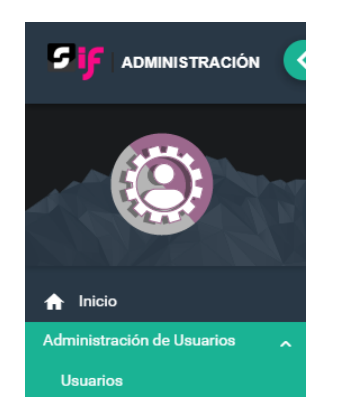

Después, da clic en el menú de tareas Captura, el cual se visualiza en la parte superior derecha.

#### Captura | Consulta | Modifica

Debes llenar el formulario de registro con la información que el sistema solicita, referente a la persona que fungirá como Auditor Externo.

| Usuarios                                                 |                          |                                                           |                             | Captura   Consul | lta   Modific |
|----------------------------------------------------------|--------------------------|-----------------------------------------------------------|-----------------------------|------------------|---------------|
| Datos del Usuario                                        |                          |                                                           |                             |                  |               |
| *CURP:                                                   |                          | *RFC:                                                     | *Entidad:                   |                  |               |
|                                                          |                          |                                                           | HIDALGO                     |                  | ~             |
| Planter and the second state                             |                          |                                                           |                             |                  |               |
| El primer apenico es requenco.                           |                          |                                                           |                             |                  |               |
| *Nombre(s):                                              |                          | *Primer Apellido:                                         | Segundo Apellido:           |                  |               |
|                                                          |                          |                                                           |                             |                  |               |
| *Rol:                                                    |                          | *Correo electrónico:                                      | *Confirmar correo electróni | co:              |               |
| Selectiona                                               | · ·                      |                                                           |                             |                  |               |
| En caso de requerir una copia del comprobante de la cuer | nta creada, indica la cu | enta de correo electrónico al que deseas que sea enviada. |                             |                  |               |
| *                                                        | Rol:                     | Aceptar                                                   |                             |                  |               |
|                                                          | Selecciona               |                                                           | ~                           |                  |               |
|                                                          | Selecciona               |                                                           |                             |                  |               |
|                                                          | SIF.ADMINS               | :0.0C                                                     |                             |                  |               |
|                                                          | SIF.CONSUL               | TASO.OC                                                   |                             |                  |               |
|                                                          | SIF.CAPTUR               | ISTA.OC                                                   |                             |                  |               |
|                                                          | SIF.AUDITO               | REXTERNO.OC                                               |                             |                  |               |
|                                                          | PAT.RESPOR               | NSABLEPROYECTO.OC                                         |                             |                  |               |
|                                                          | PAT.CAPTU                | RISTA.OC                                                  |                             |                  |               |
|                                                          | PAT.CAPTU                | RISTA.JL                                                  |                             |                  |               |
|                                                          |                          |                                                           |                             |                  |               |

Nota: En el filtro Rol debes seleccionar la opción SIF.AUDITOREXTERNO.OC.

En caso de requerir una copia de la cuenta creada, captura el campo Correo electrónico para notificación.

Finalmente oprime el botón **Aceptar**, y el sistema mostrará el siguiente mensaje indicando que la captura se realizó con éxito.

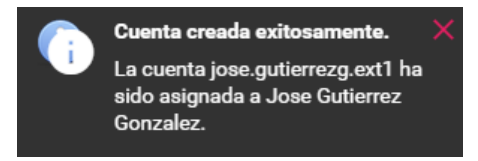

Nota: El usuario y contraseña de acceso al sistema será remitido al correo electrónico que haya sido registrado al momento de realizar la captura.

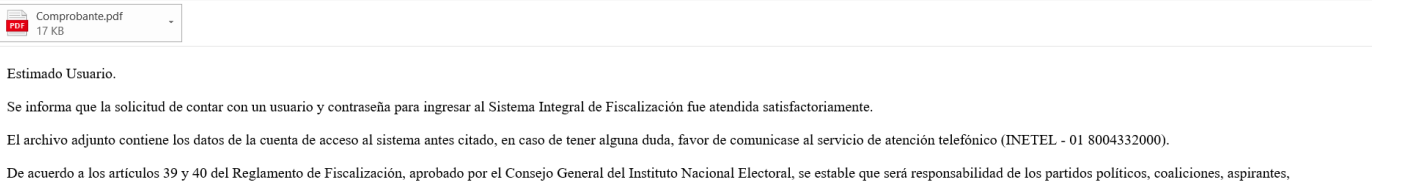

De acuerdo a los artículos 39 y 40 del Reglamento de Fiscalización, aprobado por el Consejo General del Instituto Nacional Electoral, se estable que sera responsabilidad de los partidos políticos, coaliciones, aspirantes, precandidatos, candidatos y candidatos independientes el acceso seguro, registro y consulta en línea de operaciones en el Sistema Integral de Fiscalización (SIF).

Por lo que al hacerse acreedor al presente usuario y contraseña de acceso al SIF usted se compromete a utilizar la información contenida en el Sistema Integral de Fiscalización exclusivamente para el desarrollo de sus atribuciones y funciones, así como utilizarla con absoluta y estricta seguridad, sabedor de las responsabilidades civiles y penales a las que haría acreedor al quebrantar la citada reserva.

Por lo anterior se asume el compromiso del buen uso de la presente responsiva de acceso al Sistema Integral de Fiscalización que se le ha proporcionado y responsabilizado del uso exclusivo de la misma en el desarrollo de las atribuciones y funciones correspondientes a sus funciones dentro del SIF.

| Instituto Nacional Electoral                                                                                                    | 9                                                                                                    | Sistema<br>Integral de<br>Fiscalización |  |  |  |  |  |  |
|----------------------------------------------------------------------------------------------------|----------------------------------------------------------------------------------------------------|-----------------------------------------|--|--|--|--|--|--|
| DATOS DE LA CUENTA ÚNICA DE ACCESO INSTITUCIONAL                                                                                                    |                                                                                                    |                                         |  |  |  |  |  |  |
| Titular:                                                                                                    | Gutierrez Gonzalez Jose                                                                                                    |                                         |  |  |  |  |  |  |
| Nombre de usuario:                                                                                                    | jose.gutierrezg.ext1                                                                                                    |                                         |  |  |  |  |  |  |
| Contraseña:                                                                                                    | wnO1F1j7Dh                                                                                                    |                                         |  |  |  |  |  |  |
| Rol de Usuario:                                                                                                    | Auditor Externo                                                                                                    |                                         |  |  |  |  |  |  |
| Tipo de Movimiento:                                                                                                    | Alta                                                                                                    |                                         |  |  |  |  |  |  |
| Le informamos que la Unid                                                                                                    | ad de Servicios de Informática, así como las demás Áreas del Instituto nunca le solicitarán su contraseña por teléfono o por |                                         |  |  |  |  |  |  |
| correo electrónico. Ratifico                                                                                                    | entender y acepto las políticas de uso de la cuenta Única de acceso Institucional asignada.                                  |                                         |  |  |  |  |  |  |
|                                                                                                    |                                                                                                    | Fecha: 13/07/2020                       |  |  |  |  |  |  |
| Politica de uso de la cuenta Única de acceso Institucional: https://cau.ine.mc/cau/Herramientas/Correoipolitica-de-uso-de-la-cuenta-unica-de-acceso-institucional Es importante que pronja la<br>información institucional a su cargo: https://cau.ine.mc/cau/lag/tedifetemas-de-aeguridad-informatica |                                                                                                    |                                         |  |  |  |  |  |  |

#### 3 Asignación de Operaciones.

Con el objetivo de que el Auditor Externo esté en posibilidad de autorizar y firmar el Informe Anual, se le debe asignar la contabilidad del ejercicio Ordinario que se requiera, acción que sólo puede realizar el Responsable de Finanzas. para tal efecto:

Dirígete al menú y selecciona Administración de Usuarios, submenú Asignación de Operaciones.

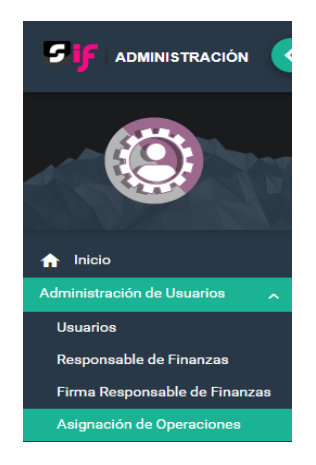

Enseguida, selecciona en el menú superior derecho la opción **Captura** e ingresa la cuenta del usuario Auditor Externo o su CURP y selecciona **Buscar**.

| Asignación de Ope            | raciones                                                                                                    |                                         |                                                                                                | Captura   Consulta   Modificar |
|------------------------------|----------------------------------------------------------------------------------------------------|-----------------------------------------|------------------------------------------------------------------------------------------------|--------------------------------|
| Captura de cuenta            |                                                                                                    |                                         |                                                                                                |                                |
| *Tipo de Usuario:<br>EXTERNO |                                                                                                    | Cuenta:<br>JULIA.TREJO.EXT1<br>Q Buscar | CURP:                                                                                          |                                |
| Datos del usuario            | Nombre: JULIA<br>Apelildos: TREJO PEREZ<br>Grupo: SIF.AUDITOREXTERNO.OC<br>Estado: COMITÉ EJECUTIVO NACIONAL<br>Sujeto Obligado: |                                         | Cuenta: julia.trejo.ext1<br>CURP: TEPJ840612HHGRRL07<br>Correo Electrónico: HECTOR.BLAS@INE.MX |                                |

Utiliza los filtros de selección, para buscar y asignar la contabilidad que requieras.

| Asignar Operaciones      |      |          |        |      |   |
|--------------------------|------|----------|--------|------|---|
| Partido Político:        | Ám   | nbito:   | Entida | ad:  |   |
| ENCUENTRO SOCIAL         | ✓ L0 | OCAL     | ✓ HIDA | (LGO | ~ |
| Comité:                  |      |          |        |      |   |
| COMITE EJECUTIVO ESTATAL | ~    |          |        |      |   |
|                          |      | Q Buscar |        |      |   |

Una vez realizada la búsqueda de las operaciones a asignar, se habilitarán dos opciones de selección, la primera es la **asignación masiva**, en la cual tendrá la posibilidad de seleccionar todas las contabilidades disponibles en caso de haber más de una.

| Asignación masiva de operaciones                                                                          |  |
|----------------------------------------------------------------------------------------------------|--|
| Asignación Masiva de Operaciones conforme a los criterios de Búsqueda seleccionados (Total de registros). |  |
| Total de registros: 1                                                                                     |  |

La segunda opción es la **asignación manual de operaciones**, la cual permitirá realizar la asignación una por una de las contabilidades en caso de que existan más de una.

| > A: | > Asignación masiva de operaciones                     |                       |                        |                          |                         |                           |                                   |  |  |
|------|--------------------------------------------------------|-----------------------|------------------------|--------------------------|-------------------------|---------------------------|-----------------------------------|--|--|
| ~ A  | ✓ Asignación manual de operaciones                     |                       |                        |                          |                         |                           |                                   |  |  |
| Asig | na las operaciones a la cuenta selecciona              | ada.                  |                        |                          |                         |                           |                                   |  |  |
|      |                                                        |                       |                        |                          |                         |                           |                                   |  |  |
|      |                                                        |                       | Total de registros: 10 | Pagina 1 de 1 🛛 K K 🕚    | >>  10 ♥                |                           |                                   |  |  |
|      | Partido Político †                                     | Åmbito <sup>†</sup> ⊥ | Entidad †              | Comité del Partido ↑     | Distrito <sup>↑</sup> ↓ | Municipio o Delegación ↑⊥ | Fecha de inicio de la operación † |  |  |
|      | PARTIDO REVOLUCIONARIO<br>INSTITUCIONAL                |                       | AGUASCALIENTES         | COMITE EJECUTIVO ESTATAL |                         |                           | 11/01/2016                        |  |  |
|      | PARTIDO REVOLUCIONARIO<br>INSTITUCIONAL                | LOCAL                 | DURANGO                | COMITE EJECUTIVO ESTATAL |                         |                           | 11/01/2016                        |  |  |
|      | PARTIDO REVOLUCIONARIO<br>INSTITUCIONAL                | LOCAL                 | GUANAJUATO             | COMITE EJECUTIVO ESTATAL |                         |                           | 11/01/2016                        |  |  |
| ~    | PARTIDO REVOLUCIONARIO<br>INSTITUCIONAL                |                       | GUERRERO               | COMITE EJECUTIVO ESTATAL |                         |                           | 11/01/2016                        |  |  |
|      | PARTIDO REVOLUCIONARIO<br>INSTITUCIONAL                | LOCAL                 | HIDALGO                | COMITE EJECUTIVO ESTATAL |                         |                           | 11/01/2016                        |  |  |
|      | PARTIDO REVOLUCIONARIO<br>INSTITUCIONAL                | LOCAL                 | JALISCO                | COMITE EJECUTIVO ESTATAL |                         |                           | 11/01/2016                        |  |  |
|      | PARTIDO REVOLUCIONARIO<br>INSTITUCIONAL                |                       | MEXICO                 | COMITE EJECUTIVO ESTATAL |                         |                           | 11/01/2016                        |  |  |
|      | PARTIDO REVOLUCIONARIO<br>INSTITUCIONAL                | LOCAL                 | MICHOACAN              | COMITE EJECUTIVO ESTATAL |                         |                           | 11/01/2016                        |  |  |
|      | PARTIDO REVOLUCIONARIO<br>INSTITUCIONAL                | LOCAL                 | MORELOS                | COMITE EJECUTIVO ESTATAL |                         |                           | 11/01/2016                        |  |  |
|      | PARTIDO REVOLUCIONARIO<br>INSTITUCIONAL                |                       | NAYARIT                | COMITE EJECUTIVO ESTATAL |                         |                           | 11/01/2016                        |  |  |
|      | Total de registros: 10 Página 1 de 1 → K < 🚯 > >> 10 💌 |                       |                        |                          |                         |                           |                                   |  |  |
|      |                                                        |                       |                        | Acenter                  |                         |                           |                                   |  |  |

Una vez seleccionada la o las contabilidades a asignar, da clic en el botón **Aceptar** y el sistema arrojará el siguiente mensaje de confirmación:

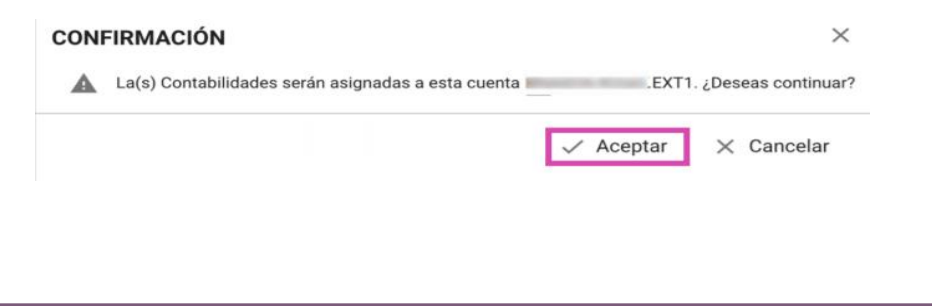

Sistema Integral de Fiscalización

Nota: La información contenida en las imágenes de esta guía, es ilustrativa, por lo que los datos utilizados son ficticios y no representan la identidad de ninguna persona.

Acepta la asignación de operaciones y el sistema arrojará un mensaje indicando que el movimiento se realizó con éxito.

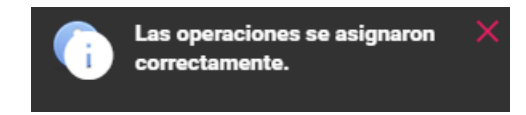

#### 4 Consulta de operaciones asignadas al Auditor Externo.

En el mismo módulo de Asignación de Operaciones, se debe ingresar al apartado **Consulta** en el menú superior derecho.

Captura | Consulta | Modificar

Posteriormente captura la cuenta del usuario del Auditor Externo o en su caso la CURP, y da clic en Buscar.

| Asignación de Operaciones |                    |       | Captura   Consulta   Modificar |
|---------------------------|--------------------|-------|--------------------------------|
| Consulta de cuenta        |                    |       |                                |
| *Tipo de Usuario:         | Cuenta:            | CURP: |                                |
| EXTERNO                   | ✓ JULIA.TREJO.EXT1 |       |                                |
|                           | Q Buscar           |       |                                |

Se desplegará la información que se capturó en el sistema, referente al usuario y en la parte inferior, podrás consultar las operaciones que se encuentran asignadas al Auditor Externo, por lo que deberás dar clic en el botón **Buscar**.

| Datos del usuario   |                                                                                                    |        |        |                                                     |                                                       |   |
|---------------------|----------------------------------------------------------------------------------------------------|--------|--------|-----------------------------------------------------|-------------------------------------------------------|---|
| A                   | Nombre: JULIA<br>Apeilidos: TREJO PEREZ<br>Grupo: SIF.AUDITOREXTERNO.OC<br>Estado: COMITÉ EJECUTIVO NACIONAL<br>Sujeto Obligado: |        |        | Cuenta: julia.tr<br>CURP: TEPJ84<br>Correo Electrón | rejo.ext1<br>80612HHGRRL07<br>8co: HECTOR.BLAS©INE.MX |   |
| Operaciones asigna  | das                                                                                                    | Ámbito |        |                                                     | Fniidad                                               |   |
| ENCUENTRO SOCIAL    |                                                                                                    | LOCAL  |        | ~                                                   | HIDALGO                                               | ~ |
| Comité:             |                                                                                                    |        |        |                                                     |                                                       |   |
| COMITE EJECUTIVO ES | STATAL ~                                                                                                    |        |        |                                                     |                                                       |   |
|                     |                                                                                                    | ્      | Buscar |                                                     |                                                       |   |
|                     |                                                                                                    |        |        |                                                     |                                                       |   |
|                     |                                                                                                    |        |        |                                                     |                                                       |   |
|                     |                                                                                                    |        |        |                                                     |                                                       |   |
|                     |                                                                                                    |        |        |                                                     |                                                       |   |
|                     |                                                                                                    |        |        |                                                     |                                                       |   |
|                     |                                                                                                    |        |        |                                                     |                                                       |   |

El sistema mostrará la o las operaciones que el usuario tenga asignadas dentro del sistema. En caso de tener una o más contabilidades asignadas, el sistema mostrará la información de la siguiente manera:

|                                                       | Total de registros: 2 Página 1 de 1 I < < O > > I 10 • |            |                          |            |                          |                                                           |  |  |  |
|-------------------------------------------------------|--------------------------------------------------------|------------|--------------------------|------------|--------------------------|-----------------------------------------------------------|--|--|--|
| Partido Político †                                    | Ámbito †                                               | Entidad 🗘  | Comité del Partido †     | Distrito † | Municipio o Delegación 🗘 | Fecha de inicio de la operación $\hat{\tau}_{\downarrow}$ |  |  |  |
| PARTIDO REVOLUCIONARIO<br>INSTITUCIONAL               | LOCAL                                                  | DURANGO    | COMITE EJECUTIVO ESTATAL |            |                          | 11/01/2016                                                |  |  |  |
| PARTIDO REVOLUCIONARIO<br>INSTITUCIONAL               | LOCAL                                                  | GUANAJUATO | COMITE EJECUTIVO ESTATAL |            |                          | 11/01/2016                                                |  |  |  |
| Total de registros: 2 Página 1 de 1 i < < 1 > >i 10 ▼ |                                                        |            |                          |            |                          |                                                           |  |  |  |

#### 5 Modificación o cancelación de operaciones asignadas al usuario.

En el mismo módulo de Asignación de operaciones, selecciona la opción **Modificar** en el menú superior derecho.

#### Captura | Consulta | Modificar

Posteriormente captura la cuenta del usuario del Auditor Externo o en su caso la CURP, y da clic en Buscar.

| Asignación de Opera                   | aciones                                                                                                    |                  |                                                 |                                                     | Captura   Consulta   Modificar |
|---------------------------------------|----------------------------------------------------------------------------------------------------|------------------|-------------------------------------------------|-----------------------------------------------------|--------------------------------|
| Modificación de cuenta                | a                                                                                                    |                  |                                                 |                                                     |                                |
| *Tipo de Usuario:<br>EXTERNO          | v                                                                                                    | Cuenta:          | Q, Buscar                                       | CURP:                                               |                                |
| Datos del usuario                     |                                                                                                    |                  |                                                 |                                                     |                                |
| Y                                     | Nombre: JULIA<br>Apelidoa: TREJO PEREZ<br>Grupo: SIF.AUDITOREXTERNO.OC<br>Estado: COMITÉ EJECUTIVO NACIONAL<br>Sujeto Obligado: |                  | Cuenta julia.<br>CURP: TEPU8<br>Correo Electrón | ejo.ext1<br>0612HHGRRL07<br>0co: HECTOR.BLAS©INE.MX |                                |
| Operaciones Asignada                  | S                                                                                                    |                  |                                                 |                                                     |                                |
| Partido Político:<br>ENCUENTRO SOCIAL |                                                                                                    | Ámbito:<br>LOCAL | ~                                               | Entidad:<br>HIDALGO                                 | ~                              |
| Comité:                               | TAL V                                                                                                    |                  | Q Buscar                                        |                                                     |                                |

Elige la(s) contabilidad(es) que deseas cancelar y selecciona el botón Aceptar.

| > Cancelación de la Asignación masiva de operaciones         |                                         |           |            |                          |            |                           |                                                         |  |  |
|--------------------------------------------------------------|-----------------------------------------|-----------|------------|--------------------------|------------|---------------------------|---------------------------------------------------------|--|--|
| ✓ Cancelación Manual de Operaciones Asignadas                |                                         |           |            |                          |            |                           |                                                         |  |  |
| Total de registros: 2 Página 1 de 1 (< ● >>) 10 ▼            |                                         |           |            |                          |            |                           |                                                         |  |  |
|                                                              | Partido Político 1                      | Ámbito 1↓ | Entidad 1  | Comité del Partido 1     | Distrito † | Município o Delegación 1+ | Fecha de inicio de la operación $\uparrow_{\downarrow}$ |  |  |
|                                                              | PARTIDO REVOLUCIONARIO<br>INSTITUCIONAL | LOCAL     | DURANGO    | COMITE EJECUTIVO ESTATAL |            |                           | 11/01/2016                                              |  |  |
|                                                              | PARTIDO REVOLUCIONARIO<br>INSTITUCIONAL | LOCAL     | GUANAJUATO | COMITE EJECUTIVO ESTATAL |            |                           | 11/01/2016                                              |  |  |
| Total de registros: 2 Página 1 de 1 1 < < <b>0</b> > >1 10 ▼ |                                         |           |            |                          |            |                           |                                                         |  |  |
| Annalar                                                      |                                         |           |            |                          |            |                           |                                                         |  |  |

Al seleccionar la(s) contabilidad(es), se mostrará un mensaje de confirmación; selecciona Aceptar para continuar.

| CONFIRMACIÓN                                                      |            | ×                    |
|-------------------------------------------------------------------|------------|----------------------|
| 🛕 Las Contabilidades seleccionadas serán desvinculadas de esta co | uenta EXT1 | . ¿Deseas continuar? |
|                                                                   | 🗸 Aceptar  | × Cancelar           |

El sistema mostrará un mensaje indicando que las contabilidades se desvincularon correctamente.

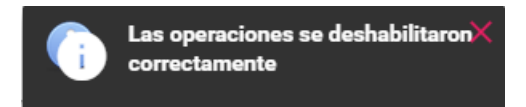

Con este procedimiento se concluye la presente guía.